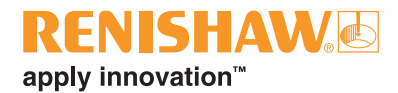

# QC20-W COM port profile for Windows 8

## Overview

The purpose of this application note is to configure Ballbar 20 software to connect to QC20-W via a Bluetooth device set up as a COM port. This process should only be considered when it is not possible to get a PC to communicate with the QC20-W ballbar using the Microsoft Bluetooth stack, either by the PC's on-board Bluetooth or using a Bluetooth dongle.

If it has not been possible to get the QC20-W to communicate through the Microsoft Bluetooth stack, activate either the internal Bluetooth or connect a Bluetooth dongle before continuing with the following steps.

Note: If using an external Bluetooth dongle, ensure the internal Bluetooth is switched off so that they do not conflict.

# Step 1 - Pair the QC20-W with Windows

- 1. Turn on the QC20-W device
- 2. Right click the Bluetooth icon ( ) in the bottom right corner of the taskbar
- 3. Click 'Add a Device'
- 4. The 'Select a Device' screen will be presented.
- 5. Select the QC20-W device (identified by the serial number).

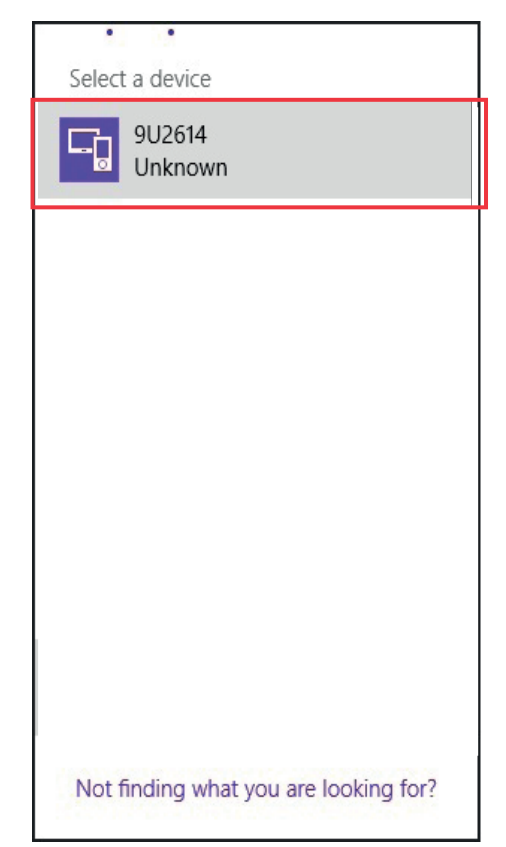

6. An option to enter a 'pairing code' will appear. Enter '0000' and click 'Next'.

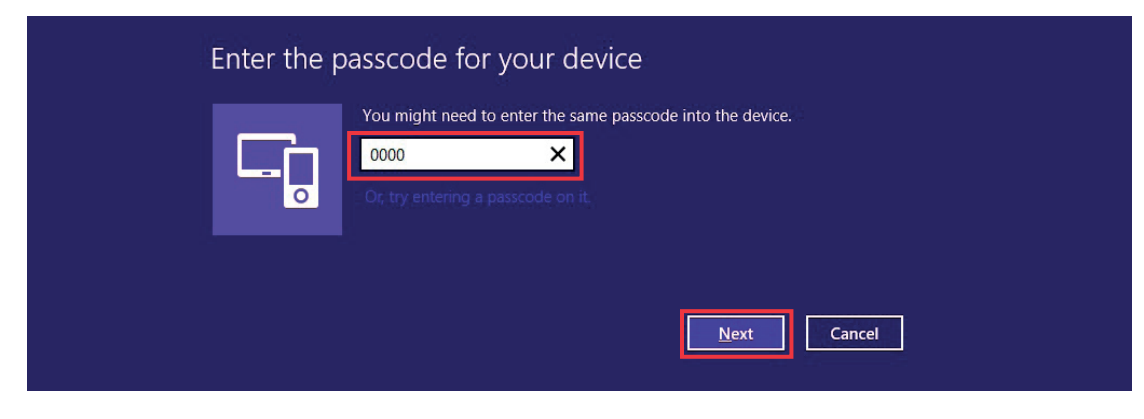

7. Return to the Windows desktop.

# Step 2 - Configure Renishaw Ballbar 20 software

1. In the bottom right of the task bar, right click the Bluetooth icon ()) and click 'Open settings'.

2. Click the box saying 'Allow bluetooth devices to find this computer', then select 'Apply'.

| 8       |                       | Bluetooth Settings                                                              |                    |
|---------|-----------------------|---------------------------------------------------------------------------------|--------------------|
| Options | COM Ports             | Hardware                                                                        |                    |
| Disc    | overy                 |                                                                                 |                    |
| •       | Allow Blueto          | oth devices to find this computer                                               |                    |
| 4       | To protec<br>you want | t your privacy, select this check box c<br>a Bluetooth device to find this comp | only when<br>uter. |
| Noti    | fications             |                                                                                 |                    |
|         | Alert me whe          | en a new Bluetooth device <u>w</u> ants to c                                    | onnect             |
|         |                       | Reste                                                                           | ore Defaults       |
|         |                       |                                                                                 |                    |
|         |                       |                                                                                 |                    |

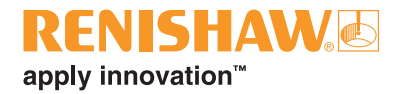

3. Select the 'COM Ports' tab and make a note of the 'Outgoing' COM port, which in this example is COM9.

| Bluetooth Settings           |                                            |                                         |                                                                                           |  |
|------------------------------|--------------------------------------------|-----------------------------------------|-------------------------------------------------------------------------------------------|--|
| Options                      | COM Ports                                  | Hardware                                | 2                                                                                         |  |
| This co<br>detern<br>that ca | omputer is u<br>nine whethe<br>ame with yo | using the C<br>r you need<br>ur Bluetoo | COM (serial) ports listed below. To<br>d a COM port, read the documentation<br>th device. |  |
| Port                         | Dir                                        | ection                                  | Name                                                                                      |  |
| COM                          | 110 Inc                                    | oming                                   | 9U2614                                                                                    |  |
| COM                          | 19 Ou                                      | tgoing                                  | 9U2614 'QC20-W'                                                                           |  |
|                              |                                            |                                         |                                                                                           |  |
|                              |                                            |                                         | A <u>d</u> d <u>R</u> emove                                                               |  |

4. Open the BallbarCatalog.xml file which can be found using the following steps:

 Start > My Computer > System C: > Users > Public > Documents > Renishaw Ballbar 5 > Application

(On some network PC's you may need to subsitute 'Public' for your user name)

- 5. Right click on 'BallbarCatalog.xml' and click 'Edit'.
- 6. Type the following as it appears below after the <BALLBAR\_CATALOG> tag:

<BALLBAR ID="QC20-W\_NOTSET">

<MODEL>QC20-W</MODEL>

<SERIAL\_NUMBER>NOTSET</SERIAL\_NUMBER>

<BALLBAR\_ADDRESS>COM9</BALLBAR\_ADDRESS>

</BALLBAR>

Replacing COM9 in <BALLBAR\_ADDRESS> with the outgoing COM port noted previously.

7. Save the .xml file which is produced.

- 8. Start Renishaw Ballbar 20 in Advanced mode and navigate to the Connection screen.
- 9. Select QC20-W from the 'Port' drop down.

| X                     | Renishaw Ballbar 20 Adv | vanced        | - 🗆 🗙                                                                                                    |
|-----------------------|-------------------------|---------------|----------------------------------------------------------------------------------------------------|
| 🚮 Set-up and run a l  | ballbar test            |               | ا% @ -                                                                                                    |
|                       |                         | Radius        | CONNECT BALLBAR                                                                                                    |
| Ballbar not connected | Port : COM1 🗸           | mm<br>Nominal | Connect the ballbar to the PC.<br>The display will show the ballbar<br>reading, length and serial<br>number.                            |
|                       |                         |               | If you are using a QC20-W, check<br>that the serial number on the<br>screen matches the one on the<br>unit itself.                      |
|                       |                         |               | If you are using a QC10, check<br>that the scale factor and serial<br>number are correct before<br>proceeding.                          |
|                       |                         |               | If the test needs a calibrated<br>length ballbar, fit the ballbar to the<br>length calibrator, as shown.<br>Check the serial number and |
|                       |                         |               | length, and click 짝 to calibrate.                                                                                                    |
|                       |                         |               | If the calibrator serial number is<br>wrong, select the correct one from<br>the drop-down list.                                         |
|                       |                         |               | To continue, click                                                                                                    |
|                       |                         |               | ш <sup>-</sup> э                                                                                                    |

10. Select 'NOTSET' and click 'OK'. A connection to the QC20-W should be established.

| •               | Renishaw       | Ballbar 20 |                |
|-----------------|----------------|------------|----------------|
| Select a Ballba | ar device      |            |                |
| Known           | Ballbars       |            |                |
| NOTSE           | T              |            |                |
|                 |                |            |                |
|                 |                |            |                |
|                 |                |            |                |
| <u>S</u> earch. | <u>R</u> emove |            |                |
|                 |                | Ōĸ         | <u>C</u> ancel |

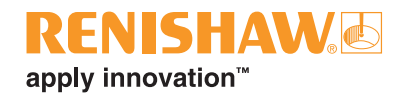

11. Select QC20-W from the 'Port' drop down again

| ×                                                        | Renishaw Ballbar                       | 20 Advanced             | - 🗆 🗙                                                                                                    |
|----------------------------------------------------------|----------------------------------------|-------------------------|----------------------------------------------------------------------------------------------------|
| 🚮 Set-up an                                              | d run a ballbar test                   |                         | بي 🕲 -                                                                                                    |
| Ballbar connected                                        | 151.0000                               | Radius<br>mm<br>Nominal | CONNECT BALLBAR<br>Connect the ballbar to the PC.<br>The display will show the ballbar<br>reading, length and serial<br>number.                                                                                                    |
| Ballbar detail<br>Manufacturer<br>Model<br>Serial number | s<br>Renishaw<br>QC20-W<br>9U2614      |                         | If you are using a QC20-W, check<br>that the serial number on the<br>screen matches the one on the<br>unit itself.<br>If you are using a QC10, check<br>that the scale factor and serial<br>number are correct before<br>proceeding.<br>If the test needs a calibrated<br>length ballbar, fit the ballbar to the<br>length calibrator, as shown.<br>Check the serial number and<br>length, and click to calibrate. |
| Calibration Dat<br>Certificate Nun                       | te 2012-12-03<br>nber 9U2614-121203-00 |                         | If the calibrator serial number is<br>wrong, select the correct one from<br>the drop-down list.<br>To continue, click .<br>TIPS                                                                                                    |

12. Select 'NOTSET' and click 'Remove'

| •             | Renishaw                | Ballbar 20 | ×      |
|---------------|-------------------------|------------|--------|
| Select a Ball | bar <mark>device</mark> |            |        |
| Know          | n Ballbars              |            |        |
|               |                         |            |        |
| NOTS          | 9U2614                  |            |        |
|               |                         |            |        |
|               |                         |            |        |
|               |                         |            |        |
|               |                         |            |        |
|               |                         |            |        |
|               |                         |            |        |
| Search        | h <u>R</u> emove        |            |        |
| ,             |                         | <u>o</u> k | Cancel |
|               |                         |            |        |

13. Select the correct QC20-W by serial number and click 'OK'.

| 1                     | Renishaw E     | Ballbar 20 | ×      |
|-----------------------|----------------|------------|--------|
| Select a Ballbar dev  | ice            |            |        |
| Known Ballb<br>9U2614 | ars            |            |        |
| Search                | <u>R</u> emove | QK         | Cancel |

- 14. The QC20-W should now always connect via COM port.
- 15. To add another QC20-W to Ballbar 20, repeat all steps from the beginning.

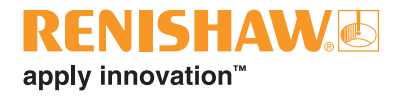

This page is intentionally left blank

#### Renishaw plc

New Mills, Wotton-under-Edge, Gloucestershire GL12 8JR United Kingdom

T +44 (0) 1453 524524 F +44 (0) 1453 524901 E uk@renishaw.com

www.renishaw.com

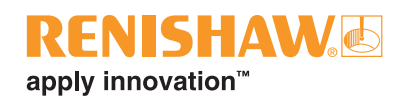

### **About Renishaw**

Renishaw is an established world leader in engineering technologies, with a strong history of innovation in product development and manufacturing. Since its formation in 1973, the company has supplied leading-edge products that increase process productivity, improve product quality and deliver cost-effective automation solutions.

A worldwide network of subsidiary companies and distributors provides exceptional service and support for its customers.

#### Products include:

- Additive manufacturing, vacuum casting, and injection moulding technologies for design, prototyping, and production applications
- Advanced material technologies with a variety of applications in multiple fields
- Dental CAD/CAM scanning and milling systems and supply of dental structures •
- ٠ Encoder systems for high accuracy linear, angle and rotary position feedback
- Fixturing for CMMs (co-ordinate measuring machines) and gauging systems ٠
- Gauging systems for comparative measurement of machined parts
- High speed laser measurement and surveying systems for use in extreme environments
- Laser and ballbar systems for performance measurement and calibration of machines •
- Medical devices for neurosurgical applications
- Probe systems and software for job set-up, tool setting and inspection on CNC machine tools
- Raman spectroscopy systems for non-destructive material analysis
- Sensor systems and software for measurement on CMMs
- Styli for CMM and machine tool probe applications

## For worldwide contact details, please visit our main website at www.renishaw.com/contact

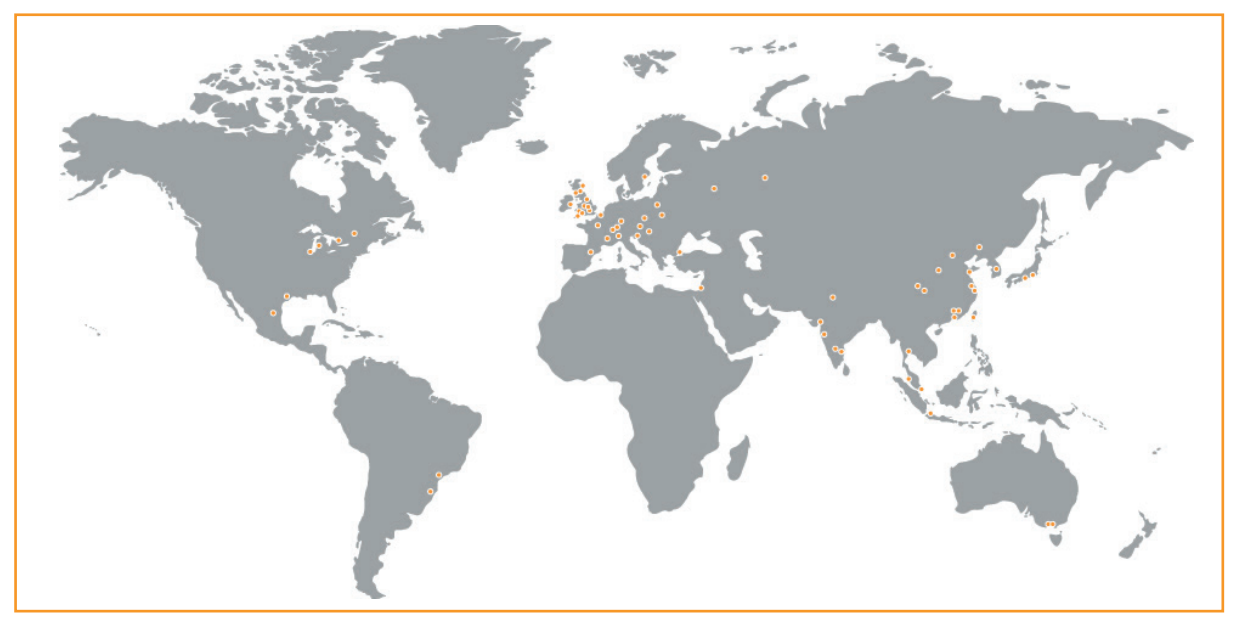

RENISHAW HAS MADE CONSIDERABLE EFFORTS TO ENSURE THE CONTENT OF THIS DOCUMENT IS CORRECT AT THE DATE OF PUBLICATION BUT MAKES NO WARRANTIES OR REPRESENTATIONS REGARDING THE CONTENT. RENISHAW EXCLUDES LIABILITY HOWSOEVER ARISING, FOR ANY INACCURACIES IN THIS DOCUMENT.

#### ©2013 Renishaw plc. All rights reserved.

REINSHAW and the probe symbol used in the REINSHAW logo are registered trade marks of Renishaw plc in the United Kingdom and other countries. apply innovation and names and designations of other Renishaw products and technologies are trade marks of Renishaw plc or its subsidiaries. All other brand names and product names used in this document are trade names, trade marks or registered trade marks of their respective owners.

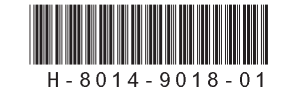

Issued 0915 Part no. H-8014-9018-01-B